# Manual d'ús d'OWNCLOUD

OwnCloud és una eina gratuïta, de codi obert utilitzada per a emmagatzemar dades en un "núvol" localitzat en la xarxa. Té la funcionalitat d'emmagatzemar, compartir i protegir les dades de forma segura. El mateix compta amb un client local el qual pot ser instal·lat en computadores amb sistema operatiu de Windows, Macintosh i Linux, així com, dispositius mòbils amb sistema iOS i Android que pot consultar en "<u>OwnCloud en dispositius mòbils</u>" al final del manual.

La diferència amb altres eines del núvol és que totes les dades es guarden en els servidors de la Universitat de València i compleixen la llei Orgànica 15/1999, de 13 de desembre, de Protecció de dades.

## Cliente OwnCloud (Windows, Mac, ...)

## Com instal·lar el client d'ownCloud?

Podem instal·lar el nostre client des de la pàgina <u>https://nuvol.uv.es</u> triant l'opció "[Descàrrega de clients per a sincronització ]".

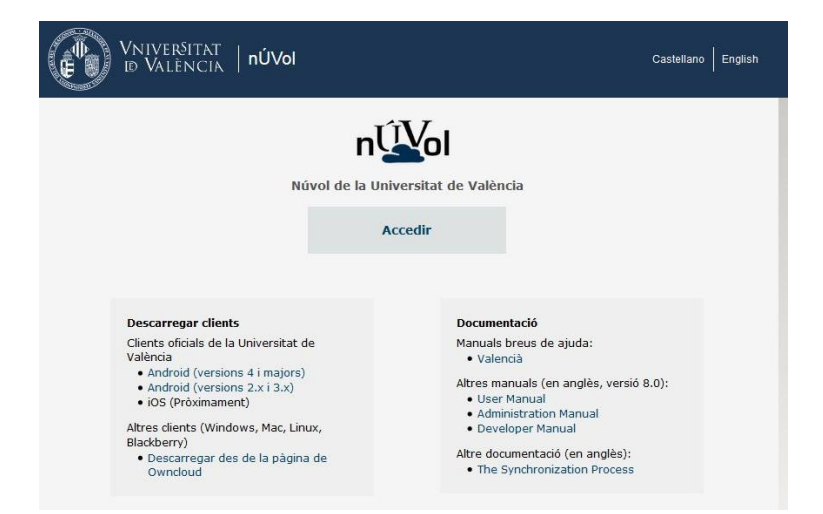

Entrarem en una pàgina on es troben els enllaços per a descarregar-nos els clients de l'aplicació. En aquesta pàgina tenim els clients oficials de la Universitat de València per a dispositius mòbils i un enllaç a la pàgina principal d'Owncloud des de la qual podrem descarregar el client per al sistema operatiu que necessitem. Es troba disponible per a Windows, Mac i múltiples distribucions de Linux.

|                                                              |                                                                         |                                                                              |                                            | THE R. LEWIS CO., LANSING MICH. |
|--------------------------------------------------------------|-------------------------------------------------------------------------|------------------------------------------------------------------------------|--------------------------------------------|---------------------------------|
| nchronise your ow<br>ents. Select one o<br>ve access to your | vnCloud with your co<br>or more directories or<br>latest files wherever | mputer using our <b>desktop</b><br>n your local machine and alwa<br>you are. | Active Court of Spectrosize                | _                               |
| Windows<br>XP, Vista, 7 and 8                                | Mac<br>OSX 10.7+, 64 bit                                                | A Linux<br>Multiple distributions                                            | Connected to https:// as Tom.     ownCloud | Add Folder                      |

## **Configurar el client**

- 1. Inicia el programa des de l'accés directe creat en la instal·lació o des de Tots els programes. Apareixerà una pantalla sol·licitant l'adreça del Servidor. Escriu "https://nuvol.uv.es/owncloud"
- 2. Introdueix les teues credencials
- 3. En la següent pantalla pot triar si desitja configurar tot el contingut del servidor o només algun element, així com, la carpeta local de sincronització.

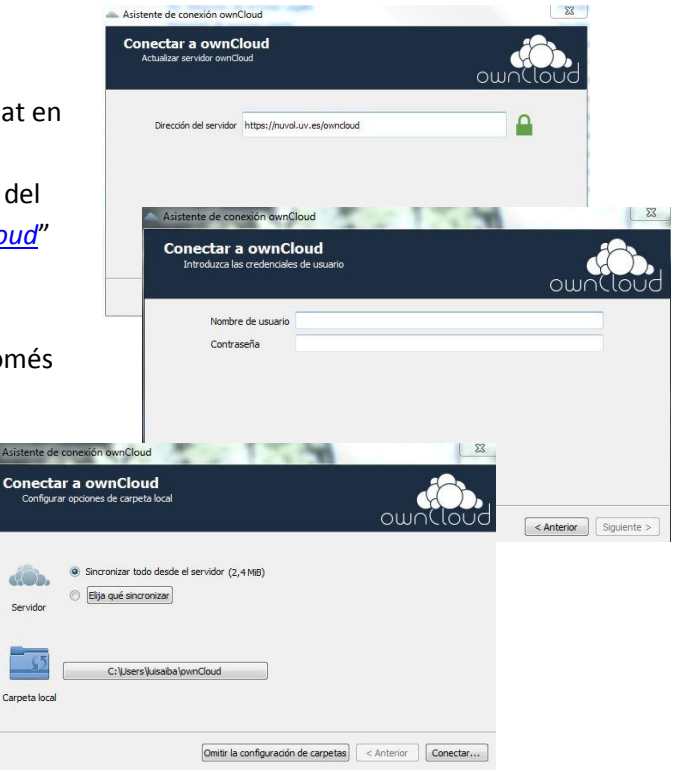

23

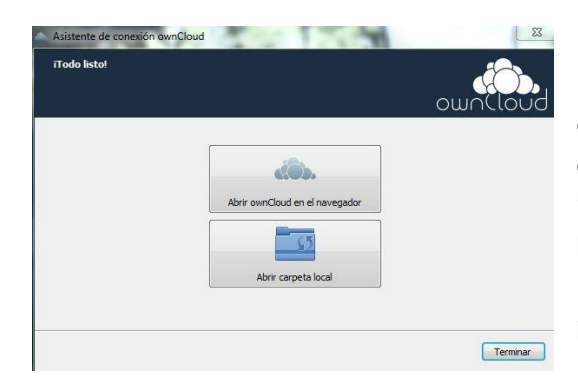

4. En l'última pantalla pots seleccionar entre les opcions de "Abrir carpeta local", per a obrir la carpeta creada d'OwnCloud en la computadora o "Abrir OwnCloud en el navegador", per a obrir l'aplicació per Internet.

5. Pressiona "Terminar" per a culminar amb la instal·lació.

### Com utilitzar el client d'ownCloud?

Després de tindre el client degudament instal·lat en la computadora, localitza la icona d'OwnCloud, al costat de l'hora de la computadora i pressiona sobre el mateix dues vegades. També pots activar el programa cercant el mateix en Tots els programes.

| 7              | 0 1                                                    |                          |
|----------------|--------------------------------------------------------|--------------------------|
| nta Actividad  | General Red                                            |                          |
| uenta para sin | cronizar                                               |                          |
| Conectad       | o a https://nuvol.uv.es/owncloud como <i>luisaiba.</i> |                          |
| ~              | ownCloud                                               | Agregar carpeta          |
|                | Sincronizando todos los archivos en su cuenta con      | Pausa                    |
| V              | C:\Users\luisaiba\ownCloud\                            | Eliminar                 |
|                |                                                        | Escoja qué sincroniza    |
| so de almacen  | amiento                                                | Mantenimiento de cuenta  |
|                |                                                        | Editar archivos ignorado |
| 9 MID (0 59/)  | de 1 GIP estavoir usado on el servidor                 |                          |

Pressiona sobre la icona per a accedir a la carpeta creada per OwnCloud en la computadora i poder copiar o veure carpetes o documents emmagatzemats.

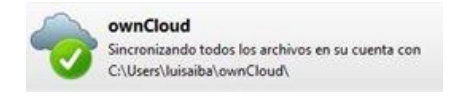

Dins de la carpeta local ja pot copiar i pegar carpetes o documents que vulgues guardar, recolzar i/o compartir en OwnCloud. També pot crear carpetes per a organitzar la informació a emmagatzemar.

| chivo Edición Ver | Herramientas Avuda                      |                    |                     |          |     |     |   |
|-------------------|-----------------------------------------|--------------------|---------------------|----------|-----|-----|---|
| Organizar 👻 Inclu | iir en biblioteca 👻 Compartir con 👻 Gri | abar Nueva carpeta |                     |          | 811 | - 💷 | 4 |
| Favoritos         | Nombre                                  | Fecha de modifica  | Tipo                | Tamaño   |     |     |   |
|                   | ) Documents                             | 29/06/2015 14:33   | Carpeta de archivos |          |     |     |   |
| Bibliotecas       | I Photos                                | 29/06/2015 14:33   | Carpeta de archivos |          |     |     |   |
|                   | .csync_journal.db                       | 29/06/2015 14:33   | Data Base File      | 1 KB     |     |     |   |
| 🖉 Equipo          | .csync_journal.db-shm                   | 29/06/2015 14:33   | Archivo DB-SHM      | 32 KB    |     |     |   |
|                   | .csync_journal.db-wal                   | 29/06/2015 14:33   | Archivo DB-WAL      | 96 KB    |     |     |   |
| Red               | .owncloudsync.log                       | 30/06/2015 13:38   | Documento de tex    | 3 KB     |     |     |   |
|                   | Example.odt                             | 27/03/2015 4:10    | Texto de OpenDo     | 36 KB    |     |     |   |
|                   | sownCloudUserManual.pdf                 | 25/02/2015 12:37   | Documento Adob      | 1.730 KB |     |     |   |
|                   |                                         |                    |                     |          |     |     |   |
|                   |                                         |                    |                     |          |     |     |   |
|                   |                                         |                    |                     |          |     |     |   |

## Significat d'icones

Significa que l'aplicació està llesta i ha sincronitzat tots els documents emmagatzemats.

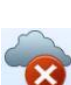

Error en el procés de sincronització.

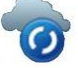

Uaplicació està sincronitzant algun arxiu que s'ha guardat en el client local o web.

Arxius en ús.

## Interfície WEB OwnCloud

- 1. Accedeix a la pàgina <u>https://nuvol.uv.es/owncloud</u>.
- 2. Introdueix el teu usuari i contrasenya.
- 3. Crear carpetes i emmagatzemar documents
  - a. Faça clic en la paraula nou.
  - b. Accedeix a la carpeta creada.
  - c. Seleccioneu el document o els documents que vol pujar des del seu equip local.

| Nota: No s'han de guardar elements pesats com a vídeos perquè el procés |
|-------------------------------------------------------------------------|
| de sincronització ralentiria i podria generar errors.                   |

## Compartir carpeta o document amb altres usuaris

- Localitza la carpeta o document que vols compartir i pressiona sobre l'opció de "Comparteix".
- 2. Escriu l'usuari d'OwnCloud amb el qual vols compartir la carpeta o document.
- Pot protegir amb contrasenya, permetre l'edició de l'arxiu i/o establir una data de caducitat.
- 4. L'usuari amb el qual ha decidit compartir la carpeta o document rebrà un correu electrònic amb l'enllaç.

| comparteix and usuari o grup                |              |
|---------------------------------------------|--------------|
| Enllaç de compartició                       |              |
| https://nuvol.uv.es/owncloud/index.php/s/c  | 7mxf5W2euxqV |
| Protegir amb contrasenya                    |              |
|                                             | Envia        |
| Enllaç per correu electrónic amb la persona |              |

Nou 1

Carpeta

Des d'enllaç

Fitxer de text

## Client OwnCloud en dispositius mòbils

Tenim la possibilitat d'instal·lar en el nostre dispositiu mòbil l'aplicació d'OwnCloud de la Universitat de València.

Accedeix a la pàgina <u>https://nuvol.uv.es/owncloud</u> i fes clic en l'enllaç "Descarregar des de la pàgina de Owncloud".

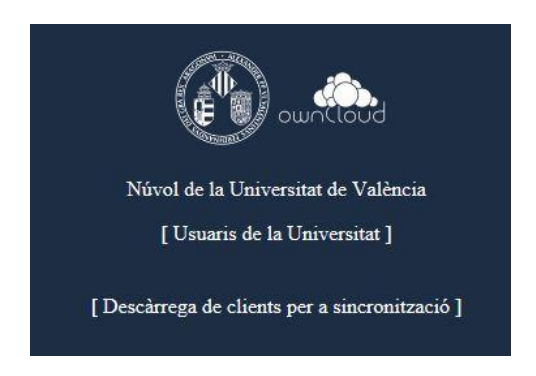

En el client per a mòbils no és necessari configurar gens. Només necessita instal·lar el client i autenticar-se amb les seues credencials d'usuari.

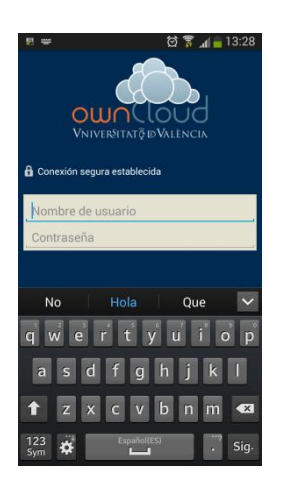

En la pantalla d'inici podem pujar arxius des del sistema de carpetes del nostre dispositiu o directament el contingut des d'altres aplicacions com pot ser, per exemple, la galeria de fotos fent clic en la icona 
, o crear una carpeta amb la icona .

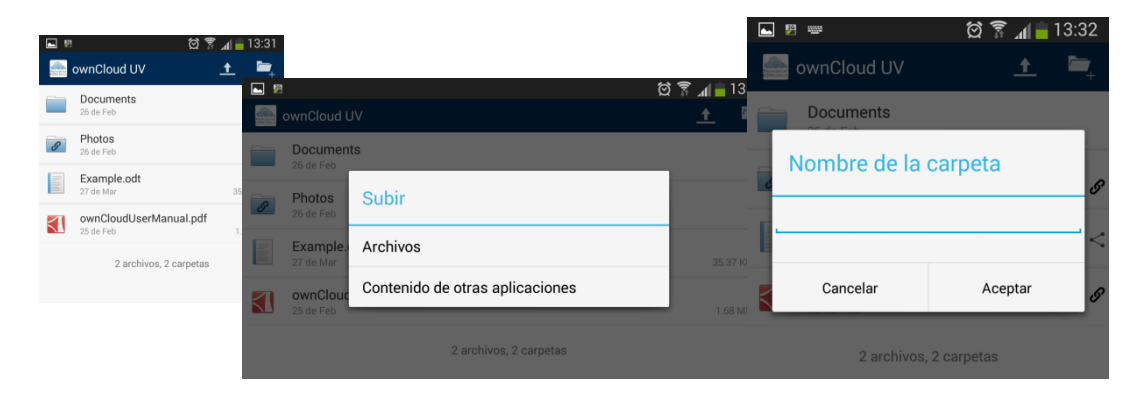

# Client oficial Owncloud per a IOS i Android (App Market)

Per a configurar l'accés a núvol des de l'aplicació descarregada per a Android (des de Google Play) o per a IOS (App Store) cal escriure en el camp servidor l'adreça:

## https://nuvol.uv.es/owncloud